## Graduate Student Award Authorization (GSAA) Form

## Helpful Handout for PI's and Budget Officers

I. You will receive an email from Grad Funding if you are listed as the PI or the Budget Officer of a fellowship award given to a student. The email will contain a link for you to log onto OnBase, which is the electronic database system used by the Graduate Division.

| Dear   Professor X<br>Graduate Student Award Aut                                                                                                    | thorization (GSAA) 1042898 for                                                                                                    | pending your review as PI.                                                                                                    | Note: Approving as<br>PI or Budget Office<br>follows the same             | r                                                                           |
|----------------------------------------------------------------------------------------------------|----------------------------------------------------------------------------------------------------|----------------------------------------------------------------------------------------------------|---------------------------------------------------------------------------|-----------------------------------------------------------------------------|
| GSAA Summary                                                                                                    |                                                                                                    |                                                                                                    | process.                                                                  |                                                                             |
| Student:<br>Period of Support: Summer-2<br>Award: Childcare Reimburse<br>Total: \$1,650.00                                                                                                    | 1819<br>ment Award                                                                                                    |                                                                                                    |                                                                           |                                                                             |
| Please approve or deny this                                                                                                    | form within 2 business days.                                                                                                    |                                                                                                    |                                                                           |                                                                             |
| To access this form, please for<br>Graduate Division. Please use<br>so do not turn on your Caps                                                                                                    | ollow the link below. It will direct you<br>e your UCM Net ID and password to le<br>lock. Your password will be case sensi                                | to the OnBase document management system us<br>og in. By default, your UCM Net ID will display in a<br>itius so proceed to enter as you would pormally. | ed by the<br>Il capital letters,                                          |                                                                             |
|                                                                                                    | ·                                                                                                    | tive so proceed to enter as you would normally.                                                                                                    |                                                                           |                                                                             |
| https://UCMERCED.onbaseo                                                                                                    | nline.com/1801AppNet/Workflow/W<br>clicking on the link above, copy and p                                                                                 | <pre>/FLogin.aspx?LifeCycleID=126&amp;QueueID=221&amp;Dor<br/>paste the URL into one of the following supported</pre>                                   | ID=1042898<br>browsers. hyper                                             | on the blue<br>link. If it doesn't                                          |
| https://UCMERCED.onbaseo                                                                                                    | nline.com/1801AppNet/Workflow/W<br>clicking on the link above, copy and p<br>Version                                                                      | /FLogin.aspx?LifeCycleID=126&QueueID=221&Dor                                                                                                    | D=1042898<br>browsers.<br>Uprowsers.<br>Click of<br>hyper<br>work,        | on the blue<br>link. If it doesn't<br>copy and paste                        |
| https://UCMERCED.onbaseo If you receive an error when Browser Google Chrome                                                                                                    | nline.com/1801AppNet/Workflow/W<br>clicking on the link above, copy and p<br>Version<br>57 and newer                                                      | /FLogin.aspx?LifeCycleID=126&QueueID=221&Dor<br>paste the URL into one of the following supported                                                       | D=1042898<br>browsers.<br>Click of<br>hyper<br>work,<br>the lin<br>brows  | on the blue<br>link. If it doesn't<br>copy and paste<br>ik to a new<br>ser. |
| https://UCMERCED.onbaseo<br>If you receive an error when<br>Browser<br>Google Chrome<br>Microsoft Edge                                                                                                    | nline.com/1801AppNet/Workflow/W<br>clicking on the link above, copy and p<br>Version<br>57 and newer<br>EdgeHTML 14 and newer                             | /FLogin.aspx?LifeCycleID=126&QueueID=221&Dor<br>paste the URL into one of the following supported                                                       | browsers.<br>Click of<br>hyper<br>work,<br>the lir<br>brows               | on the blue<br>link. If it doesn't<br>copy and paste<br>ak to a new<br>ser. |
| https://UCMERCED.onbaseo<br>If you receive an error when<br>Browser<br>Google Chrome<br>Microsoft Edge<br>Mozilla Firefox                                                                                          | nline.com/1801AppNet/Workflow/W<br>clicking on the link above, copy and p<br>Version<br>57 and newer<br>EdgeHTML 14 and newer<br>52 and newer             | /FLogin.aspx?LifeCycleID=126&QueueID=221&Dor<br>paste the URL into one of the following supported                                                       | D=1042898<br>browsers.<br>Click of<br>hyper<br>work,<br>the lin<br>brows  | on the blue<br>link. If it doesn't<br>copy and paste<br>ak to a new<br>ser. |
| https://UCMERCED.onbaseo<br>If you receive an error when<br>Browser<br>Google Chrome<br>Microsoft Edge<br>Mozilla Firefox<br>Mozilla Firefox ESR                                                                   | nline.com/1801AppNet/Workflow/W<br>clicking on the link above, copy and p<br>Version<br>57 and newer<br>EdgeHTML 14 and newer<br>52 and newer<br>52       | /FLogin.aspx?LifeCycleID=126&QueueID=221&Dor<br>paste the URL into one of the following supported                                                       | ID=1042898<br>browsers.<br>Click of<br>hyper<br>work,<br>the lin<br>brows | on the blue<br>link. If it doesn't<br>copy and paste<br>ok to a new<br>ser. |
| https://UCMERCED.onbaseo         If you receive an error when         Browser         Google Chrome         Microsoft Edge         Mozilla Firefox         Mozilla Firefox ESR         Microsoft Internet Explorer | nline.com/1801AppNet/Workflow/W<br>clicking on the link above, copy and p<br>Version<br>57 and newer<br>EdgeHTML 14 and newer<br>52 and newer<br>52<br>11 | /FLogin.aspx?LifeCycleID=126&QueueID=221&Dor<br>paste the URL into one of the following supported                                                       | D=1042898<br>browsers.<br>Click of<br>hyper<br>work,<br>the lin<br>brows  | on the blue<br>link. If it doesn't<br>copy and paste<br>ak to a new<br>ser. |

II. Log in using your UCM credentials.

| H Apps heported | Banner 9 Condexe Browser Co Condexe Condexe 18 Test Site Condexe 18 Test Site Condexe 18 Prod<br>UNIVERSITY OF CALIFORNIA<br>MERCEED | Your username<br>will display in all<br>Caps. Do not<br>turn on Caps lock. |
|-----------------|----------------------------------------------------------------------------------------------------|----------------------------------------------------------------------------|
|                 | Powered by<br>OnBase                                                                                                    |                                                                            |

III. After you log in, it will take you to your **inbox** where you can review the GSAA and any other GSAA's that still needs your approval as the PI or Budget Officer.

| G G G G G G G G G G G G G G G G G                                                                                                    | om/1801AppNet/Workflow/Morkflow/Main.aspx<br>③ Banner 9 ④ OnBase Browser Co ③ OnBase O<br>Inbox<br>Drag a column header here to group by that colu<br>NAME<br>♥ Contains<br>Graduate Student Award Authorization for | Q, ☆     I     I     I     I       Deline - U     I     OnBase 18 Text Site     I     OnBase 18 Poid     I       umm.     ENTRY DATE     V     On       or SARPANGALA, NIRANJAN (100288683)     11/14/2019 9:59:1 | to approve they will<br>appear here. Select the<br>form you want to review,<br>it will display in the lower<br>half of your browser |
|----------------------------------------------------------------------------------------------------|----------------------------------------------------------------------------------------------------|----------------------------------------------------------------------------------------------------|----------------------------------------------------------------------------------------------------|
| No items to display                                                                                                    |                                                                                                    |                                                                                                    |                                                                                                    |
| ms: 0<br>Template: None                                                                                                    | Items: 1<br>PI<br>Approve Decline I PI                                                                                                    |                                                                                                    |                                                                                                    |
| An experience of the second second second second second second second second second second second second second                                                                                  |                                                                                                    |                                                                                                    |                                                                                                    |
| raduate Student Awa                                                                                                    | rd Authorization                                                                                                    |                                                                                                    |                                                                                                    |
| raduate Student Awa                                                                                                    | rd Authorization 🛛 🥜                                                                                                    |                                                                                                    |                                                                                                    |
| raduate Student Awa                                                                                                    | rd Authorization                                                                                                    | Eirst and Modela Nama *                                                                                                    | Scroll down to see the entire for                                                                                                   |
| raduate Student Awa reparer Student Information Student ID* 10028663                                                                                                    | rd Authorization                                                                                                    | First and Middle Name*                                                                                                    | Scroll down to see the entire for                                                                                                   |
| raduate Student Awa reparer Student Information Student ID* [100286683                                                                                                    | Last Name*<br>SARPANGALA                                                                                                    | First and Middle Name*<br>NIRANJAN                                                                                                    | Scroll down to see the entire for                                                                                                   |
| raduate Student Awa reparer Student Information Student ID* [100286683 Student Program* Physics                                                                                                  | Last Name*                                                                                                    | First and Middle Name*<br>NIRANJAN                                                                                                    | Scroll down to see the entire for                                                                                                   |
| raduate Student Awa reparer Student Information Student ID* 100286683 Student Program* Physics                                                                                                   | Last Name*                                                                                                    | First and Middle Name*                                                                                                    | Scroll down to see the entire for                                                                                                   |
| raduate Student Awa reparer Student Information Student ID* 100288683 Student Program* Physics Award Information                                                                                 | rd Authorization                                                                                                    | First and Middle Name*                                                                                                    | Scroll down to see the entire for                                                                                                   |
| raduate Student Awa reparer Student Information Student ID* 100288683 Student Program* Physics Award Information Fellowship                                                                      | rd Authorization                                                                                                    | First and Middle Name*                                                                                                    | Scroll down to see the entire for<br>After reviewing the form, select                                                               |
| raduate Student Awa reparer Student Information Student ID* [100288683 Student Program* Physics Award Information Fellowship [\$27600.00                                                         | rd Authorization                                                                                                    | First and Middle Name*<br>NIRANIAN<br>ficial Award Name*<br>OP Fellowship/Tuttion                                                                                                    | Scroll down to see the entire for<br>After reviewing the form, select<br>the PI Approve /Budget Officer                             |
| raduate Student Awa reparer Student Information Student ID* 10028663 Student Program* Physics Award Information Fellowship \$27600.00 GSAA Tuition                                               | rd Authorization                                                                                                    | First and Middle Name *<br>NIRANJAN<br>Ticial Award Name *<br>SOP Fellowship/Tuition<br>ward Sponsor *                                                                                                    | After reviewing the form, select<br>the PI Approve /Budget Officer                                                                  |
| raduate Student Awa reparer Student Information Student ID* 100286683 Student Program* Physics Award Information Fellowship 527600.00 CSAA Tuition \$11442.00                                    | rd Authorization                                                                                                    | First and Middle Name *<br>NIRANJAN<br>Ticial Award Name *<br>OP Fellowship/Tuttion<br>ward Sponsor *                                                                                                    | After reviewing the form, select<br>the PI Approve /Budget Officer<br>Approve or PI Decline/ Budget                                 |
| raduate Student Awa reparer Student Information Student ID* 100288683 Student Program* Physics Award Information Fellowship S22600.00 CSAA Tuition S11442.00 Student Services Fee                | rd Authorization                                                                                                    | First and Middle Name*<br>NIRANJAN<br>Ticial Award Name*<br>OP Fellowship/Tuition<br>ward Sponsor*<br>0<br>counting String*                                                                                       | After reviewing the form, select<br>the PI Approve /Budget Officer<br>Approve or PI Decline/ Budget<br>Officer Decline hutton       |
| raduate Student Awa reparer Student Information Student ID* 100288683 Student Program* Physics Award Information Fellowship 522600.00 GSAA Tuition 511142.00 Student Services Fee 51128.00       | rd Authorization                                                                                                    | First and Middle Name* NIRANJAN  Ficial Award Name* OP Fellowship/Tuttion ward Sponsor* 3 Scounting String* IS10-I8-20095                                                                                         | After reviewing the form, select<br>the PI Approve /Budget Officer<br>Approve or PI Decline/ Budget<br>Officer Decline button.      |
| raduate Student Awa reparer Student Information Student ID* 100288683 Student Program* Physics Award Information Fellowship S22600.00 GSAA Tuition S11442.00 Student Services Fee S1128.00 GSHIP | rd Authorization                                                                                                    | First and Middle Name* NIRANJAN  Ficial Award Name* GOP Fellowship/Tuttion ward Sponsor* D Conting String* SS10-48-20095 Fall © Spring ©                                                                          | After reviewing the form, select<br>the PI Approve /Budget Officer<br>Approve or PI Decline/ Budget<br>Officer Decline button.      |

IV. After you make your selection, the form will disappear from your inbox. There is no further action needed and an email confirmation will be sent.

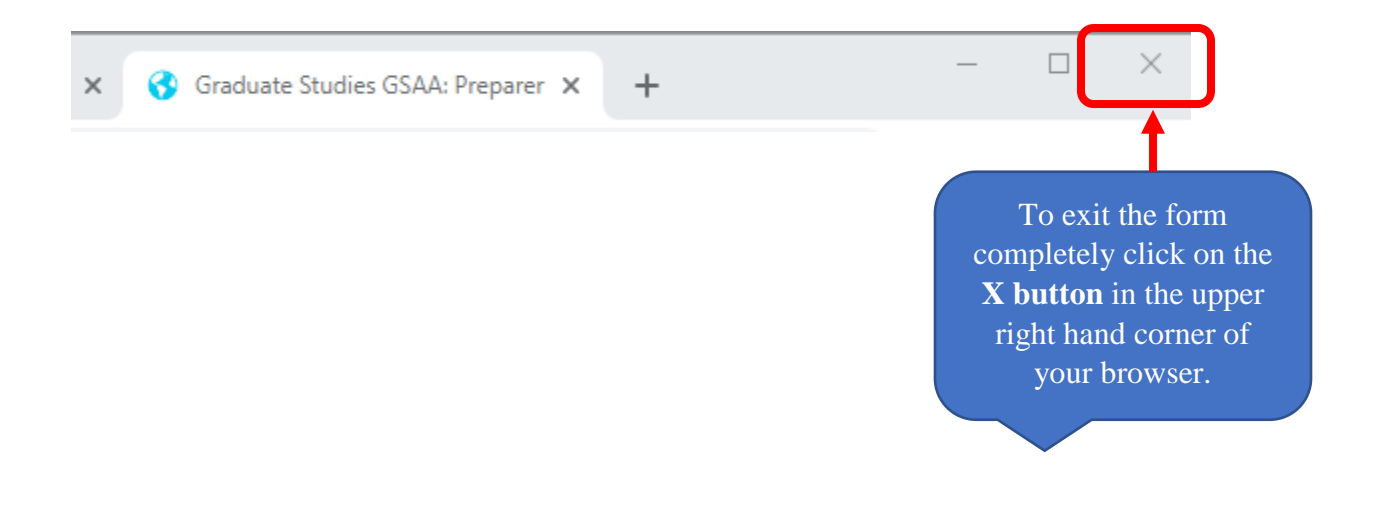